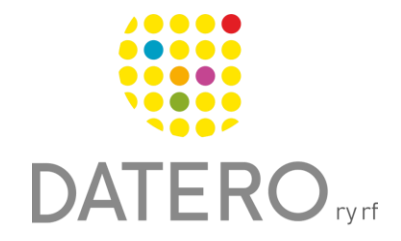

Älykkäitä välineitä – parempia tuloksia

# Ajanhallinta – Microsoft Outlook-kalenteri

Ohjeissa käytetty Samsung Galaxy A32 5G puhelinta, Android ohjelmistoversiota 13.0. Ohjeet on päivitetty syksyllä 2024.

## Ota Microsoft Outlook-kalenteri käyttöön

Tarvitset Microsoft-tilin käyttääksesi Outlookin toimintoja.

- Aloita löytämällä Android-puhelimeltasi
  Outlook -sovellus ja kirjaudu sisään omalla Microsoft-tililläsi.
- Jos Outlook ei ole asennettuna, voit asentaa sen **Google Play -kaupasta**.
- Sovellus löytyy puhelimesi Kaikki sovellukset -valikosta, voit hakea sen Kaikki sovellukset -valikon hakukentästä käyttämällä hakusanaa Outlook.
- Kun avaat Outlookin, Kalenteri löytyy näytön alalaidasta **keskeltä.**

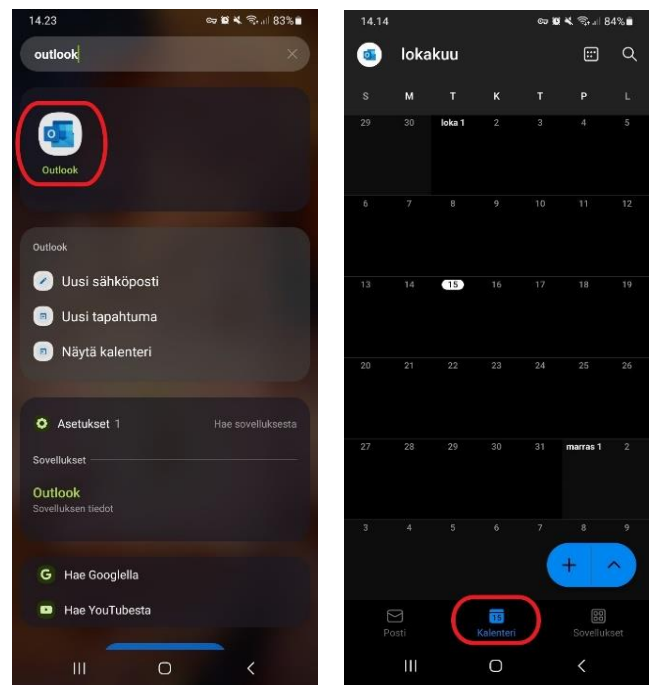

#### Tapahtuman lisääminen Outlook-kalenteriin

- Aloita **valitsemalla päivä**, johon haluat lisätä tapahtuman. Uuden tapahtuman voi lisätä kahdella tavalla:
  - Pitämällä valittua päivää painettuna tai
  - Painamalla plussamerkkiä näytön alakulmassa. Tämä avaa tapahtuma-asetukset.

- Tapahtuma-asetuksissa voit:
  - Nimetä tapahtuman.
  - Lisätä kuvauksen tapahtumasta.
  - Määrittää tapahtuman toistumaan säännöllisesti.
  - Asettaa ilmoituksen ennakkoon muistuttamaan tapahtumasta.
  - Luokitella tapahtuman antamalla sille tietyn värin tai useita värejä.
  - Hylätä tapahtuman painamalla puhelimen takaisinnappia.

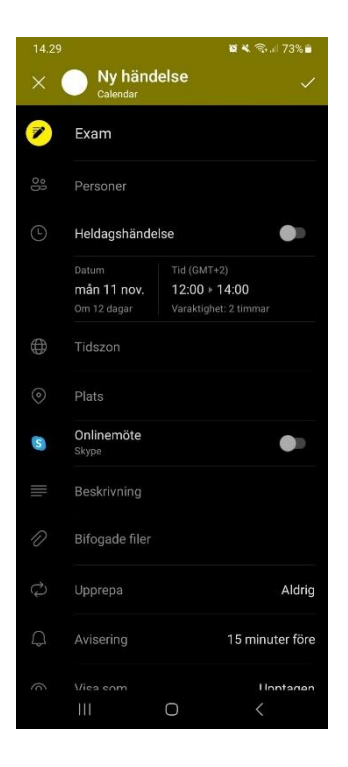

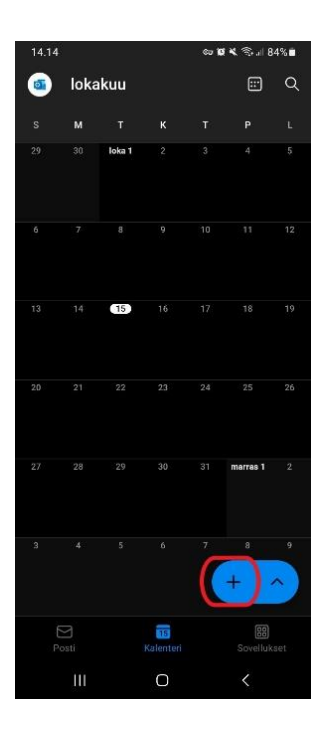

- Määrittää kellonajan tapahtumalle:
  - Paina kellonaikaa ja siirrä sitä sormilla kalenterissa. Kun sopiva aika on valittu, hyväksy se ruudun yläreunasta.
  - Voit myös valita "Koko päivän tapahtuma" -vaihtoehdon, jolloin tapahtuma näkyy kalenterin yläosassa.

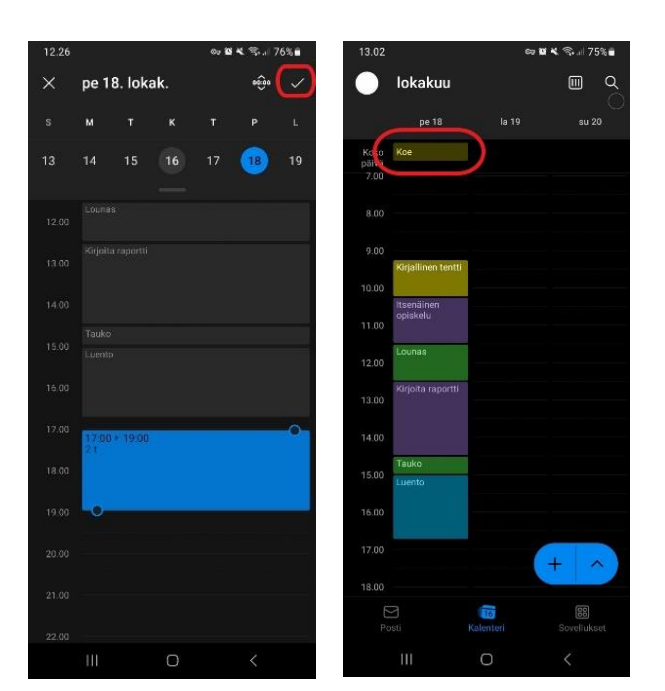

• Tapahtuma luodaan hyväksymällä asetukset näytön yläreunasta.

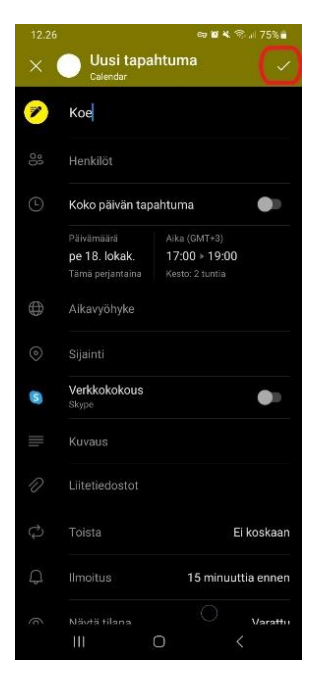

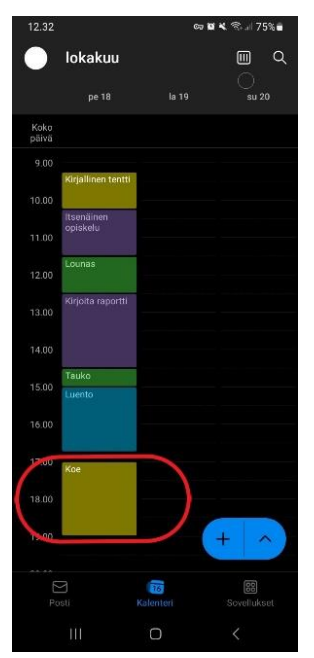

- Aiemmin lisättyä tapahtumaa voi muokata:
  - Valitse tapahtuma kalenterista ja paina ruudun yläkulmassa olevaa **kynäkuvaketta.**
  - Muokkaustilassa voit päivittää kaikkia tapahtuman asetuksia. Näytön alaosasta löytyy myös "Poista tapahtuma" -vaihtoehto.

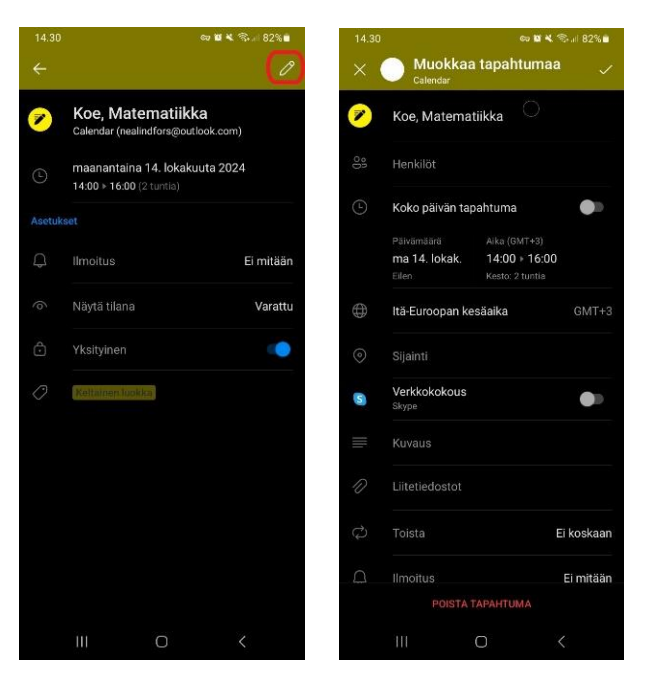

## Kalenterin eri tapahtumanäkymät

- Outlook-kalenterissa on neljä eri tapahtumanäkymää, joiden välillä voit vaihdella painamalla oikeasta yläkulmasta löytyvän symbolin avulla.
  - Eri näkymät ovat: kuukausi, kolme päivää, päivä sekä vain tapahtumat.

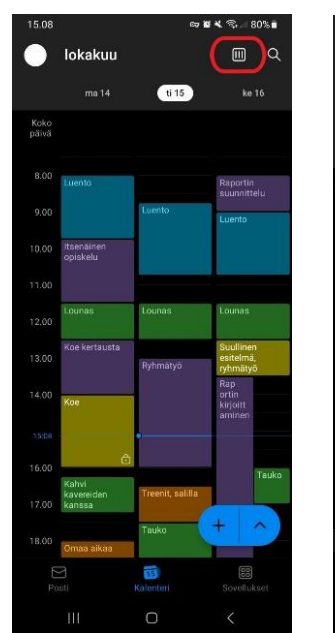

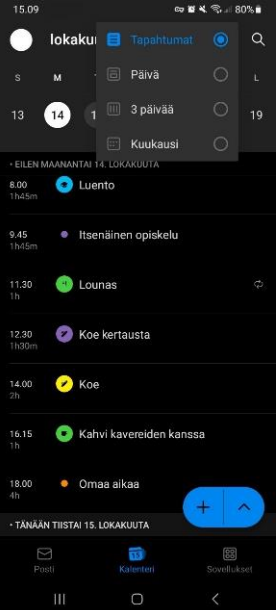

 Kalenterin käyttö onnistuu sekä vaakatasossa että pystysuorassa asennossa riippuen puhelimesi asennosta.

| 15.15         |         |            |        |                         |                | 67 <b>B</b> 4 | ¶≎⊪i 80%∎ |   |
|---------------|---------|------------|--------|-------------------------|----------------|---------------|-----------|---|
| •             | lokakuu |            |        |                         |                |               | ۹         |   |
|               |         | ma 14      | 11 15  |                         |                |               |           |   |
| Koko<br>päivä |         |            |        |                         |                |               |           |   |
| 2.72          |         |            |        |                         | Deadline, labr |               |           | 0 |
| 8.00          |         | Luento     |        | Raportin<br>suunnittelu | Labra          |               |           |   |
| 9.00          |         |            | Luento | Luento                  |                | Kiriallinen   | - ^       |   |
| 10.00         |         | Itsenäinen |        |                         |                | tentti        |           |   |
|               | Posti   |            |        | 100<br>Kalenteri        |                | Sovellukset   |           |   |

## Kalenterin ja Outlookin ulkomuodon muokkaaminen

Outlookin värejä ja teemoja, mukaan lukien kalenterin ulkoasu, voi muokata asetuksien kautta.

- Avaa asetukset:
  - Valitse vasemmasta yläkulmasta oma profiilikuvasi avataksesi valikon.
  - Valitse sitten valikon alareunasta Asetukset > Näyttö ja ulkoasu.

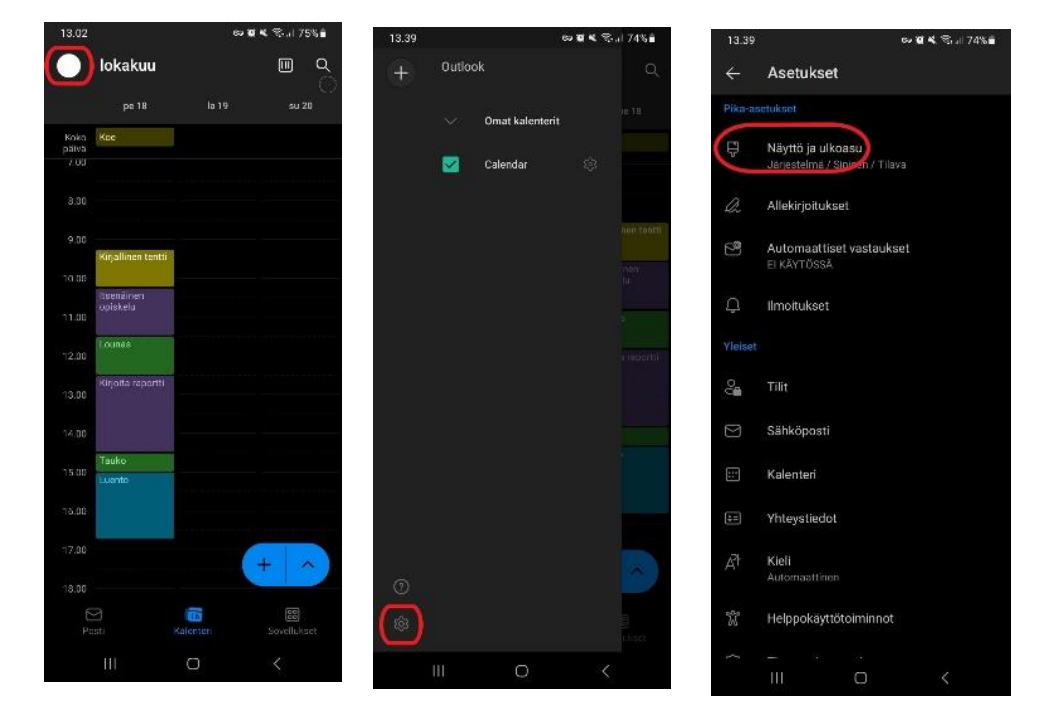

- Muokkaa ulkoasua:
  - Voit säätää sovelluksen tilaa (esim. tumma tai vaalea tila).
  - Valitse haluamasi värimaailma.
  - Voit myös säätää tekstin tiiviyttä valitsemalla, kuinka tiivistä tai väljästi teksti näytetään sovelluksessa.

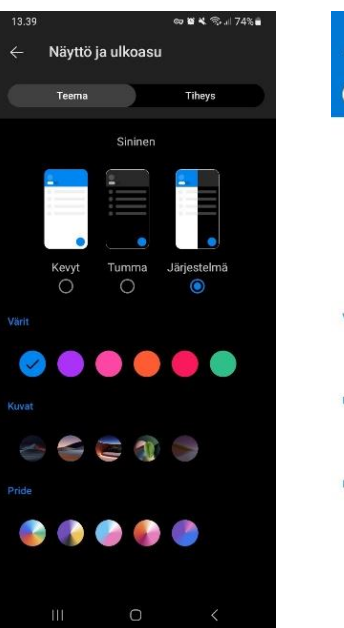

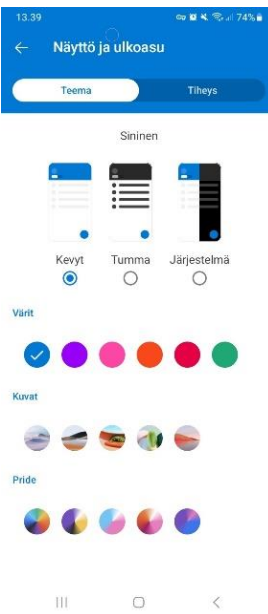

## Hakukenttä

Voit etsiä tapahtumia kalenterista hakukentän avulla.

- Hakukenttä sijaitsee kalenterin yläpuolella.
- Kirjoita hakukenttään haluamasi tapahtuman nimi tai avainsana löytääksesi sen nopeasti.

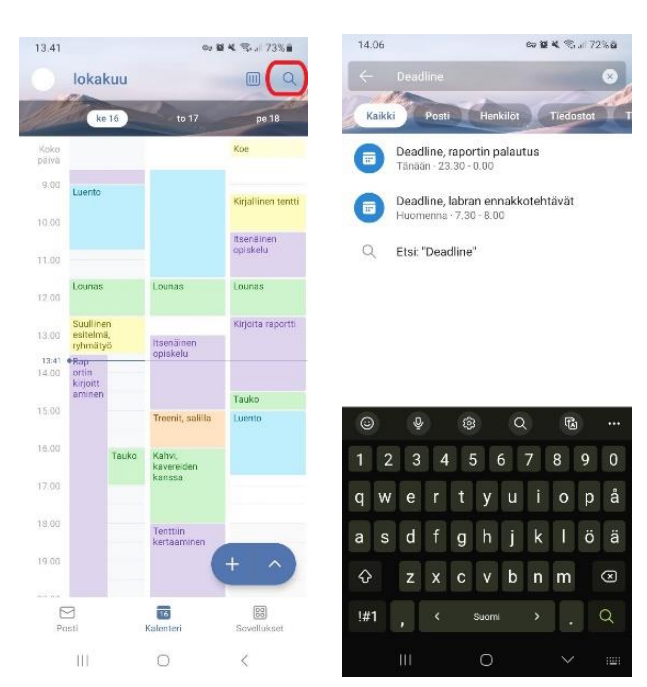

## Kalenterin pikakuvakkeen lisääminen alkunäytölle

Voit lisätä Outlook-kalenterin pikakuvakkeen puhelimesi alkunäytölle, jolloin pääset suoraan kalenteriin.

- Valitse alkunäytöltä paikka, johon haluat lisätä pikakuvakkeen.
  - Paina näytön kohtaa hetken aikaa, kunnes valikko tulee näkyviin.
  - Valitse valikosta **Pienoisohjelmat**.
- Lisää pikakuvake:
  - Etsi **Outlook-sovellus** ja avaa sen tarjoamat pienoissovellukset.
  - Valitse Kalenterin pikakuvake ja paina Lisää.
- Vedä ja sijoita pikakuvake haluamaasi kohtaan alkunäytöllä.

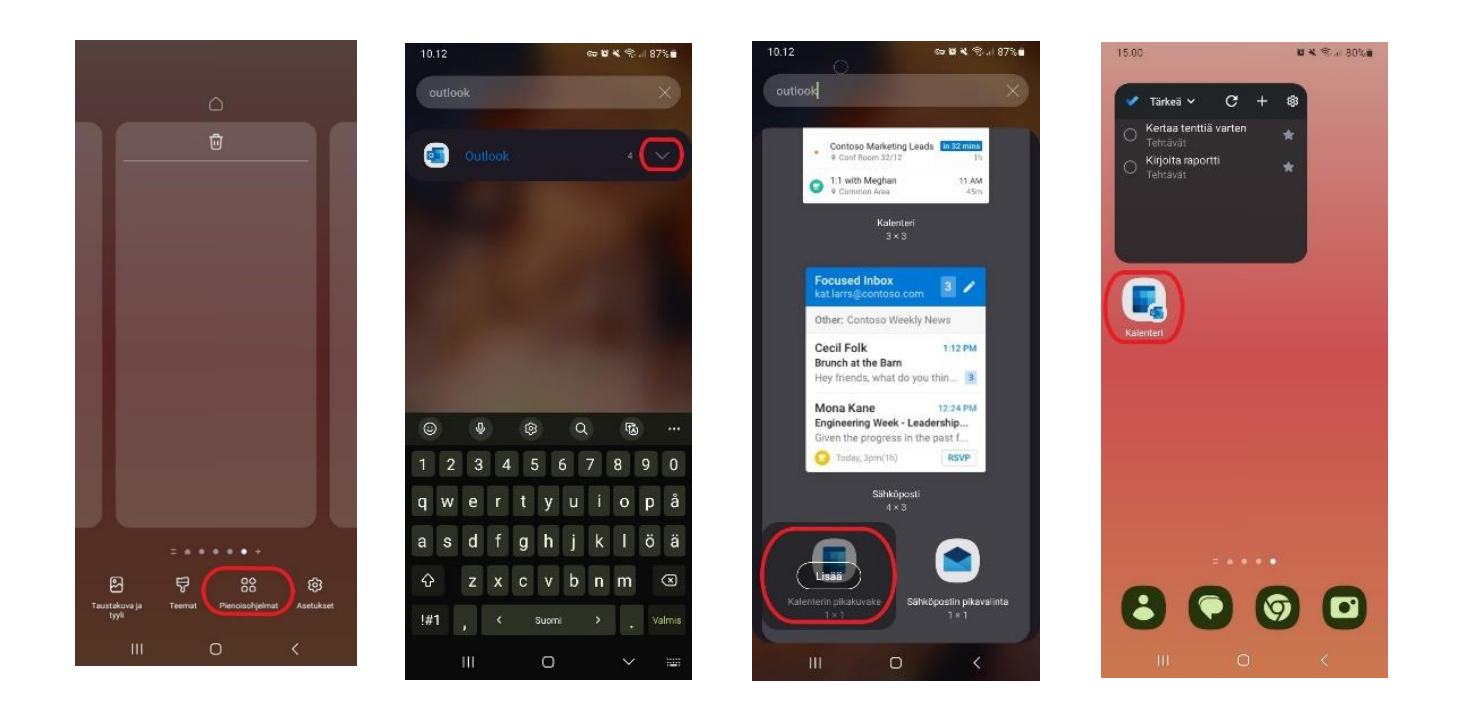

#### Kalenterin ilmoitukset

Outlook tarvitsee luvan ilmoituksille, jotta kalenterimuistutukset näkyvät sovelluksen ulkopuolella.

- Anna lupa ilmoituksille:
  - Siirry puhelimesi Asetukset > Ilmoitukset > Sovellusilmoitukset > Outlook > Salli ilmoitukset.
- Valitse ilmoitustyyppi:
  - Asetuksista voit valita, minkä tyyppisiä ilmoituksia haluat vastaanottaa.

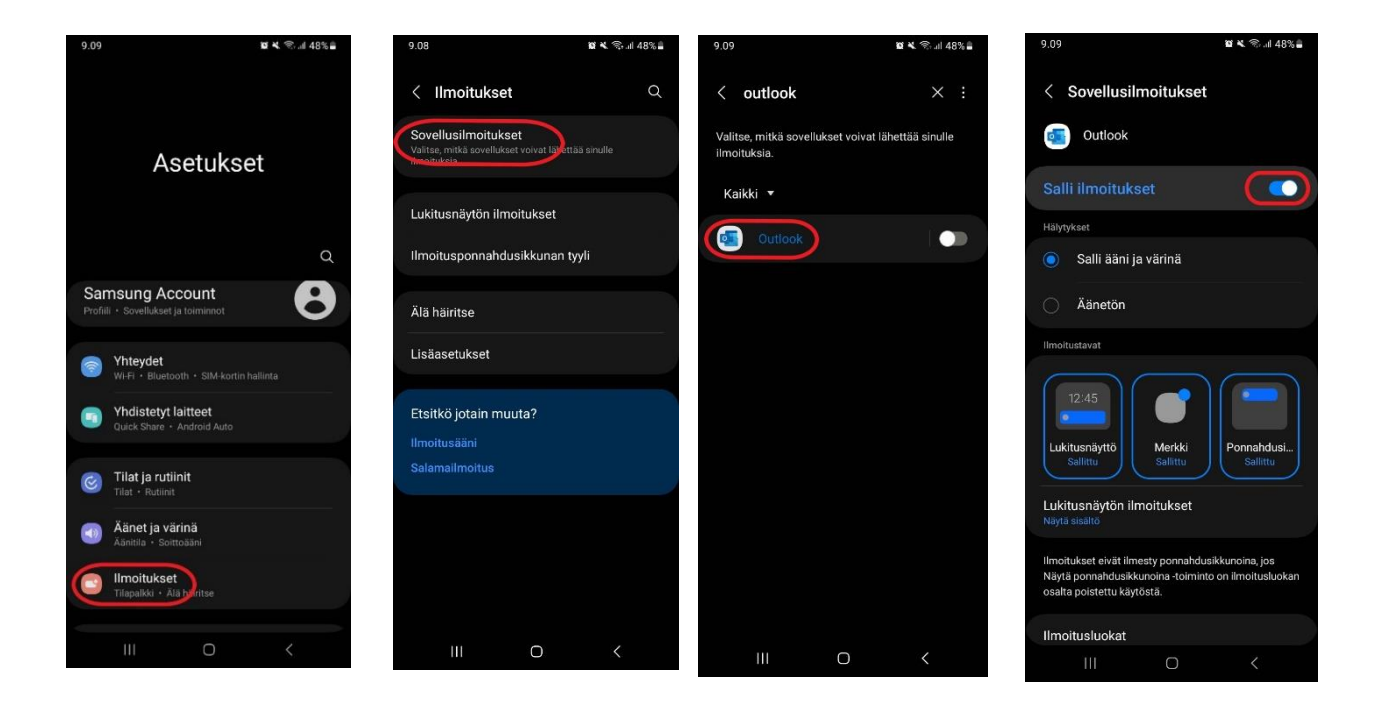

#### Muokkaa ilmoituksia Outlookin asetuksista

- Avaa Outlookin asetukset valitsemalla vasemmasta yläkulmasta oma profiilikuvasi.
- Valitse Asetukset > Ilmoitukset > Kalenteri.

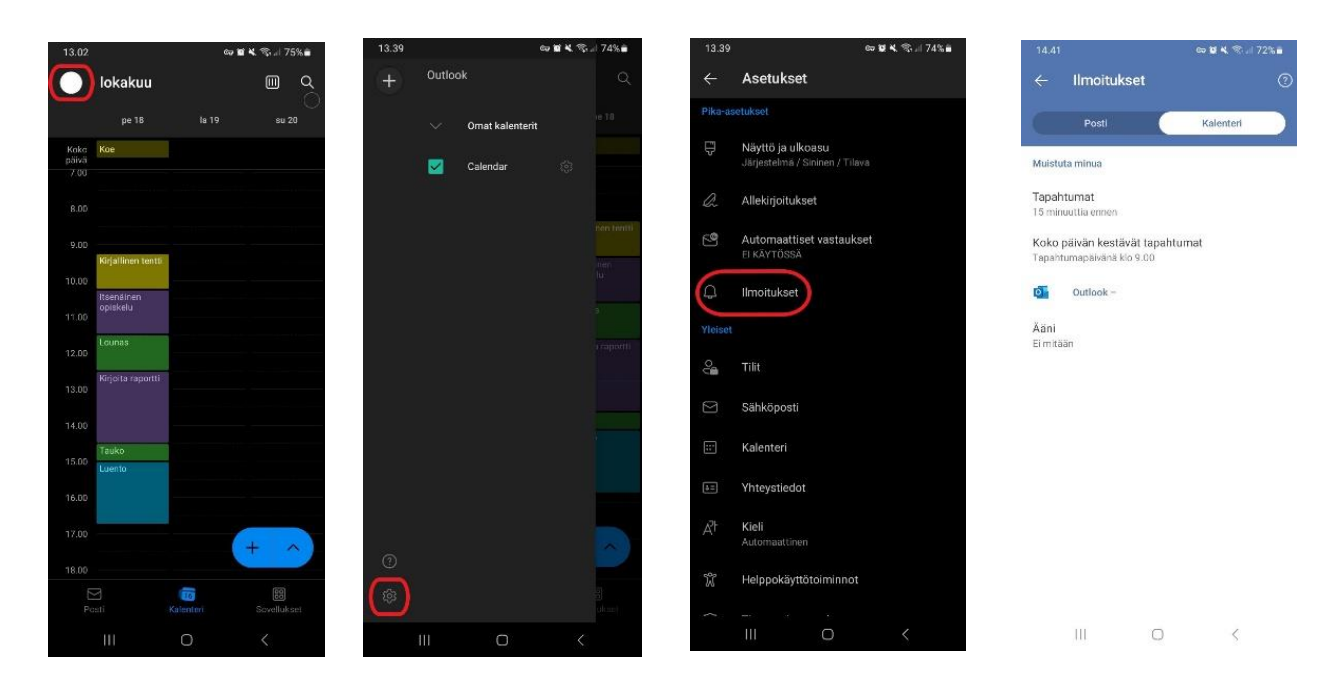

Löydät Microsoft Outlook -sovelluksen Google Play kaupasta:

https://play.google.com/store/apps/details?id=com.microsoft.office.outlook&hl=fi

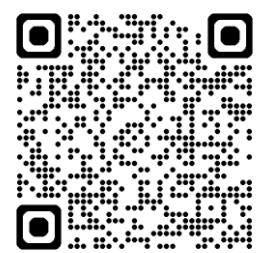